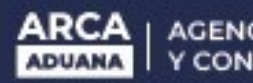

## **CONFIGURACIÓN EXPLORER REPORTES DEPOSITARIO FIEL - MOA**

## Pasos para el Explorador "INTERNET EXPLORER 6"

- 1) Abrir una página con Internet Explorer 6.
- 2) Dirigirse al menú Herramientas y seleccionar Opciones de Internet.

| General     Seguridad     Privacidad       ágina de inicio     Puede cambier la página que utiliza como página de inicio       Dirección:     Scouttbland       Uzar actual     Predeterminada       Uzar actual     Predeterminada       Las páginas visitadas se almacenan en una carpeta par<br>rápido cuando lo desee.       Eliminar cookies:     Eliminest archivos       La carpeta Historial contiene vínculos a las páginas ya<br>acceso más rápido cuando lo desee.       Días que puede guardar las<br>páginas en Historial:     999                                                                                                    | Contenia          |
|----------------------------------------------------------------------------------------------------|-------------------|
| gina de inicio         Puede cambiar la página que utiliza como página de inic         Dirección:       stouteblazó         Uzar actual       Predeterminada       Uzar         Etévos temporales de Internet       Las páginas vieitadas se almacenan en una carpeta par rápido cuando lo desee.       I         Eliminar cookisse       Eliminer archivos       I         Eliminar cookisse       Eliminer archivos       I         Elorial       La carpeta Historial constiene vínculoz a las páginas ya acceso más rápido cuando lo desee.       Días que puede guardar las páginas en Historial:       999                                                                                                    |                   |
| Puede cambiar la página que utiliza como página de inir         Dirección:       atout titaré         Uzar actual       Predeterminada       Uzar         Havos temporales de Internet       Las páginas vieitadas se almacenan en una carpeta par tápido cuando lo desee.       Iliminar cookies       Iliminar archivos         Eliminar cookies       Eliminar archivos       Iliminar archivos       Iliminar archivos         La carpeta Historial       consteine vínculos a las páginas ya acceso más tápido cuando lo desee.       Días que puede guardar las páginas en Historial:       999                                                                                                    |                   |
| Puede camples is página que uniza como página de ini         Dirección:       acouteblará         Uzar actual       Predeterminada       Uza         trivos temporales de Internet       acouteblará       Uza         Las páginas visitadas se almacenan en una carpeta par<br>rápido cuando lo desee.       Eliminar cookies       I         Eliminar cookies       Eliminar archivos       I         La carpeta Historial contiene vínculos a las páginas ya<br>acceso más tápido cuando lo desee.       I         Días que puede guardar las<br>páginas en Historial:       999                                                                                                    |                   |
| Uzar actual       Predeterminada       Uzar         Uzar actual       Predeterminada       Uzar         chivos temporales de Internet       Internet       Internet         Iminar cookiese       Eliminar archivos       Internet         Eliminar cookiese       Eliminar archivos       Internet         Iminar cookiese       Eliminar archivos       Internet         Iminar cookiese       Eliminar archivos       Internet         Iminar cookiese       Eliminar archivos       Internet         Iminar cookiese       Eliminar archivos       Internet         Iminar cookiese       Eliminar archivos       Internet         Iminar cookiese       Eliminar archivos       Internet         Iminar cookiese       Eliminar archivos       Internet         Iminar cookiese       Eliminar archivos       Internet         Iminar cookiese       Eliminar archivos       Internet         Iminar cookiese       Internet       Internet         Iminar cookiese       Internet       Internet         Iminar cookiese       Internet       Internet         Iminar cookiese       Internet       Internet         Iminar cookiese       Internet       Inte                                                                                                    | sia.              |
| Uzar actual     Predeterminada     Uzar       chévos temporales de Internet     Internet     Internet       Iminar cookies     Eliminar archivos     Internet       Eliminar cookies     Eliminar archivos     Internet       Italian     Eliminar archivos     Internet       Italian     Eliminar archivos     Internet       Italian     Eliminar archivos     Internet       Italian     Eliminar archivos     Internet                                                                                                    |                   |
| trévos temporales de Internet  Las páginas visitadas se almacenan en una carpeta par iápido cuando lo desee.  Eliminar cookies  Eliminar cookies  Eliminar archivos  Iorial  La carpeta Historial constiene vínculos a las páginas ya acceso más tápido cuando lo desee.  Días que puade guardar las páginas en Historial:  Outros contes a las páginas de los desee.                                                                                                    | a nánica en hlar  |
| hivos temporales de Internet  Las páginas visitadas se almacenan en una carpeta par iápido cuando lo desee.  Eliminar cookies  Eliminar cookies  Eliminar cookies  Eliminar cookies  Días que puade guardar las páginas en Historial:  Column                                                                                                    | a pogno citos     |
| Eliminar cookies Eliminar cookies |                   |
| Las páginas visitadas se almacenan en una carpeta par<br>rápido cuando lo desse.<br>Eliminar cookies Eliminar archivos I<br>torial<br>La carpeta Historial contiene vínculos a las páginas ya<br>acceso más rápido cuando lo desee.<br>Días que puede guardar las<br>páginas en Historial:                                                                                                    |                   |
| Tápido cuando lo desee. Eliminar cookies Eliminar cookies Iorial La carpeta Historial constiene vínculos a las páginas ya acceso más rápido cuando lo desee. Días que puede guardar las páginas en Historial:                                                                                                    | a lener accesso   |
| Eliminar cookies Eliminar archivos I<br>torial<br>La carpeta Historial contiene vínculos a las páginas ya<br>acceso más rápido cuando lo desee.<br>Días que puede guardar las<br>páginas en Historial:                                                                                                    |                   |
| Eliminar cookies Eliminar archivos                                                                                                    |                   |
| torial<br>La carpeta Historial contiene vínculos a las páginas ya<br>acceso más rápido cuando lo desee.<br>Días que puede guardar las<br>páginas en Historial:                                                                                                    | Configuración     |
| torial<br>La carpeta Historial constiene vínculos a las páginas ya<br>acceso más tápido cuando lo desee.<br>Días que puade guardar las<br>páginas en Historial:                                                                                                    |                   |
| Itorial<br>La carpeta Historial contiene vínculos a las páginas ya<br>acceso más rápido cuando lo desee.<br>Días que puede guardar las<br>páginas en Historial:                                                                                                    |                   |
| La carpeta Historial contiene vínculos a las páginas ya<br>acceso más rápido cuando lo desee.<br>Días que puede guardar las<br>páginas en Historial:                                                                                                    |                   |
| <ul> <li>acceso más rápido cuando lo desee.</li> <li>Días que puede guardar las páginas en Historial:</li> <li>Colorado de cuando lo desee.</li> </ul>                                                                                                    | visitadas para le |
| Días que puede guardar las 999 🚊                                                                                                    |                   |
| páginas en Historial:                                                                                                    |                   |
|                                                                                                    | Borrar Historial  |
| cture I curter I icon I                                                                                                    |                   |
| Column Constan ( 10mm                                                                                                    |                   |
| Lolorez Fuentez Idiomaz                                                                                                    | Accesibilidad     |
|                                                                                                    |                   |
|                                                                                                    |                   |
|                                                                                                    |                   |
|                                                                                                    |                   |
|                                                                                                    |                   |

3) Seleccionar la solapa Seguridad.

| General Seguridad Privacidad<br>eccione una zona de contenido Web para especificar la configura<br>a misma. | Contenid<br>Ición de segur |
|----------------------------------------------------------------------------------------------------|----------------------------|
| ccione una zona de contenido Web para especificar la configura<br>e misma.                                  | ción de segur              |
|                                                                                                    |                            |
| ntemet Intranet local Sitios de Sitios<br>confiarea restringidos                                            |                            |
| Internet                                                                                                    |                            |
| Esta zona contiene todos los sitios                                                                         | Silios                     |
| Zonas                                                                                                    |                            |
| rel de seguridad de la zona                                                                                 |                            |
|                                                                                                    |                            |
| Personalizada<br>Confinización personalizada                                                                |                            |
| Haga clic en Nivel personalizado para cambiar                                                               |                            |
| le configuración<br>Hasa also en Nicel produterminado para : Alianda                                        |                            |
| configuración recomendada                                                                                   |                            |
|                                                                                                    |                            |
|                                                                                                    | nredeterminad              |
| Nivel neuronalizado Nivel                                                                                   |                            |
| Nivel personalizado                                                                                         |                            |

4) Realizar clic en el botón **Nivel personalizado**, se desplegará una pantalla bajo el título "**Configuración de Seguridad**".

5) Buscar la agrupación **Descargas**.

6) Activar la opción "Pedir la intervención del usuario automática para descargar el archivo".

|                                                                                                    |                                                                              |               |               | -            |
|----------------------------------------------------------------------------------------------------|------------------------------------------------------------------------------|---------------|---------------|--------------|
| 🔮 Descarga                                                                                          | die archivos                                                                 |               |               |              |
| O Activa                                                                                            | r                                                                            |               |               |              |
| O Desac                                                                                             | de fuentes                                                                   |               |               |              |
| Descarga                                                                                            | De ruentes                                                                   |               |               |              |
| C Addiva                                                                                            | N                                                                            |               |               |              |
| O Desoc                                                                                             | datas                                                                        |               |               |              |
| The Dardy in int                                                                                    | autos                                                                        |               | aless and a   |              |
|                                                                                                    |                                                                              | LISTID SUCODA | enca nara nec | cerciacide a |
| O Activa                                                                                            | ervencion dei us                                                             | uario autom   | soca para des | cargas de a  |
| O Activa                                                                                            | tervendon del us<br>8<br>tivar                                               | uario aucom   | soca para des | cargas de a  |
| O Activa<br>O Desac                                                                                 | tervencion dei da<br>8<br>tivar                                              | uario autom   | soca para des | cargas de a  |
| O Desac                                                                                             | tervencion dei da<br>i<br>tivar<br>ie Jawa                                   | uario autom   | soca para des | cargas de a  |
| O Desac<br>Java VM                                                                                  | tervendion dei us<br>#<br>tivar<br>1e Jawa                                   | uario autom   | soca para des | cargas de a  |
| Activa<br>O Desac<br>Java VM                                                                        | tervencion dei da<br>8<br>tivar<br>19 Java<br>19 Java                        | uario autom   | soca para des |              |
| Activa<br>Activa<br>Desac<br>Java VM                                                                | tervención dei da<br>a<br>tivar<br>de Jawa<br>tivos Joso<br>curación persona |               | soca para des |              |
| Activa     Activa     Activa     Activa     Desac     Java VM     Permisos c     Restablecer confri | ervendon del da<br>a<br>tivar<br>de Java<br>tèrre Java<br>guración persona   |               | soca para des | Leigas de a  |

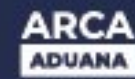

7) Presionar el botón **Aceptar.** Se pedirá una confirmación por los cambios realizados donde se deberá confirmar estos mediante el botón **Si** 

8) Se cerrará la pantalla "**Configuración de Seguridad**", volviendo automáticamente a la pantalla **Opciones de Internet.** Luego presionar el botón **Aceptar** para aplicar los cambios.

Estos pasos deberían solucionar el inconveniente al querer visualizar los archivos PDF en MOA.

## Pasos para el Explorador "INTERNET EXPLORER 7/8"

1) Abrir una página con el Internet Explorer 7/8.

2) Dirigirse al menú Herramientas y seleccionar Opciones de Internet.

| Connersi                  | 5                                           | Programas                                 |                        | Option      | es avanzadas                 |
|---------------------------|---------------------------------------------|-------------------------------------------|------------------------|-------------|------------------------------|
| General                   | Segu                                        | ridad                                     | Privacia               | cad         | Contenide                    |
| Ea<br>en                  | a crear pest<br>una línea ind<br>tp://www.g | añas de pág<br>lependiente<br>oogle.com a | jina princip<br>N      | al, escriba | a cada direcció              |
| Utar an<br>istorial de en | tual U<br>ploración –<br>tine archivos      | ger predeter<br>s temporales              | minada<br>, historial, | Ucer pé     | gina en blanco<br>ontraseñas |
| isqueda                   | ardadas e an                                |                                           | Eliminar.              |             | Configuración                |
| D Ca                      | nbie las opci<br>squeda.                    | ones predet                               | erminadas              | de [        | Co <u>n</u> figuración       |
| *                         |                                             |                                           |                        |             |                              |
| estañas<br>Ca<br>se       | nbie la form<br>nuestran en                 | a en que las<br>las pestaña               | páginas w<br>is.       | eb [        | Configuración                |

3) Seleccionar la solapa Seguridad

| and the second second | Program                                                                                                   | as Opcion                                        | nes avanzadas             |
|----------------------------------------------------------------------------------------------------|----------------------------------------------------------------------------------------------------|--------------------------------------------------|---------------------------|
| General                                                                                                    | Seguridad                                                                                                 | Privacidad                                       | Contenid                  |
| eccione una z                                                                                                    | son a para ver o canat                                                                                    | star la configuración d                          | e seguridad.              |
| 0                                                                                                    | <b>(</b>                                                                                                  | 1 6                                              |                           |
|                                                                                                    | 3                                                                                                    | V 0                                              |                           |
| Internet                                                                                                    | Intranet local 50                                                                                         | itios de 5itios<br>infianza restringi            | dos                       |
| Interr                                                                                                    | net                                                                                                    |                                                  | -                         |
| 🎒 Éste es                                                                                                    | a le zone pere sitios v                                                                                   | web de Internet,                                 | 300                       |
| except<br>onfier                                                                                                    | o ios incluidos en la z<br>12a y en la de sitios r                                                        | estringidos.                                     |                           |
|                                                                                                    |                                                                                                    |                                                  |                           |
| t∎vel de segur                                                                                                    | idad para esta zona                                                                                       |                                                  |                           |
| De                                                                                                    | sonalizado                                                                                                |                                                  |                           |
|                                                                                                    | Configuración person                                                                                      | valizada.                                        |                           |
| 1                                                                                                    | Stone die au St. die                                                                                      | ersonalizado para car                            | nbiar                     |
|                                                                                                    | -Magaciic en Nive p.                                                                                      |                                                  |                           |
|                                                                                                    | Haga cic en Nivelp<br>la configuración<br>Haga clic en Nivel pr                                           | redeterminado para u                             | icar la                   |
|                                                                                                    | Maga cic en Nive p<br>la configuración<br>Haga clic en Nivel p<br>configuración recom                     | vedeterminado pava u<br>vendada.                 | icar la                   |
|                                                                                                    | Haga dic en Nive p<br>la configuración<br>Haga dic en Nivel p<br>configuración recom                      | redeterminado para u<br>vendada.                 | icar la                   |
|                                                                                                    | Haga dic en Nivel p<br>la configuración<br>Haga dic en Nivel p<br>configuración recom<br>Nigel personaliz | redeterminado para u<br>sendada.<br>rado Nivel p | isar la<br>regeterminado  |
|                                                                                                    | Nagacic en Nivel p<br>la configuración<br>Hagacic en Nivel p<br>configuración recom<br>Nigel personaiz    | vedeterminado paxa u<br>vendada.<br>zado Nivel p | icar la<br>registerminado |

4) Realizar Clic en el botón **Nivel personalizado**, se desplegará una pantalla bajo el título **"Configuración de Seguridad"**.

- 5) Buscar la agrupación **Descargas**.
- 6) Habilitar la opción "Preguntar automáticamente si se debe bajar un archivo"

| onfiguración                     |                            |             |
|----------------------------------|----------------------------|-------------|
| 🔘 Habilitar                      |                            | ~           |
| 🛃 Descargas                      |                            |             |
| 🛃 Descarga de archivos           |                            |             |
| O Deshabilitar                   |                            |             |
| Habilitar                        |                            |             |
| 🛃 Descarga de fuentes            |                            |             |
| <ul> <li>Deshabilitar</li> </ul> |                            |             |
| Habilitar                        |                            |             |
| O Preguntar                      |                            |             |
| 💕 Preguntar automática           | mente si se debe descargar | un archivo  |
| 🔘 Deshabilitar                   |                            |             |
| <ul> <li>Habilitar</li> </ul>    |                            |             |
| 🔮 Habilitar la instalación de .  | NET Framework              |             |
| O Deshabilitar                   |                            |             |
| Habilitar                        |                            | ~           |
| Microlános                       |                            | 2           |
| * Se aplicará cuando se reinicie | Internet Explorer          |             |
| establecer configuración persor  | nal                        |             |
| astablecer a: Medio-alto (prec   | leterminado) 🔽 🛛           | lestablecer |
|                                  |                            |             |
|                                  | L turnter                  | Canada      |
|                                  | Aceptar                    | Cancelar    |

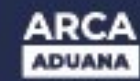

7) Presionar el botón **Aceptar.** Se pedirá una confirmación por los cambios realizados donde se deberá confirmar estos mediante el botón **Si** 

8) Se cerrará la pantalla "**Configuración de Seguridad**" volviendo automáticamente a la pantalla **Opciones de Internet.** Luego presionar el botón **Aceptar** para aplicar los cambios.

Estos pasos deberían solucionar el inconveniente al querer visualizar los archivos PDF en MOA.